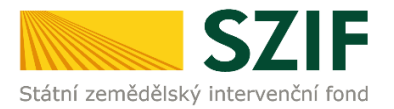

## Zjednodušený postup pro podání Hlášení o změnách přes Portál Farmáře

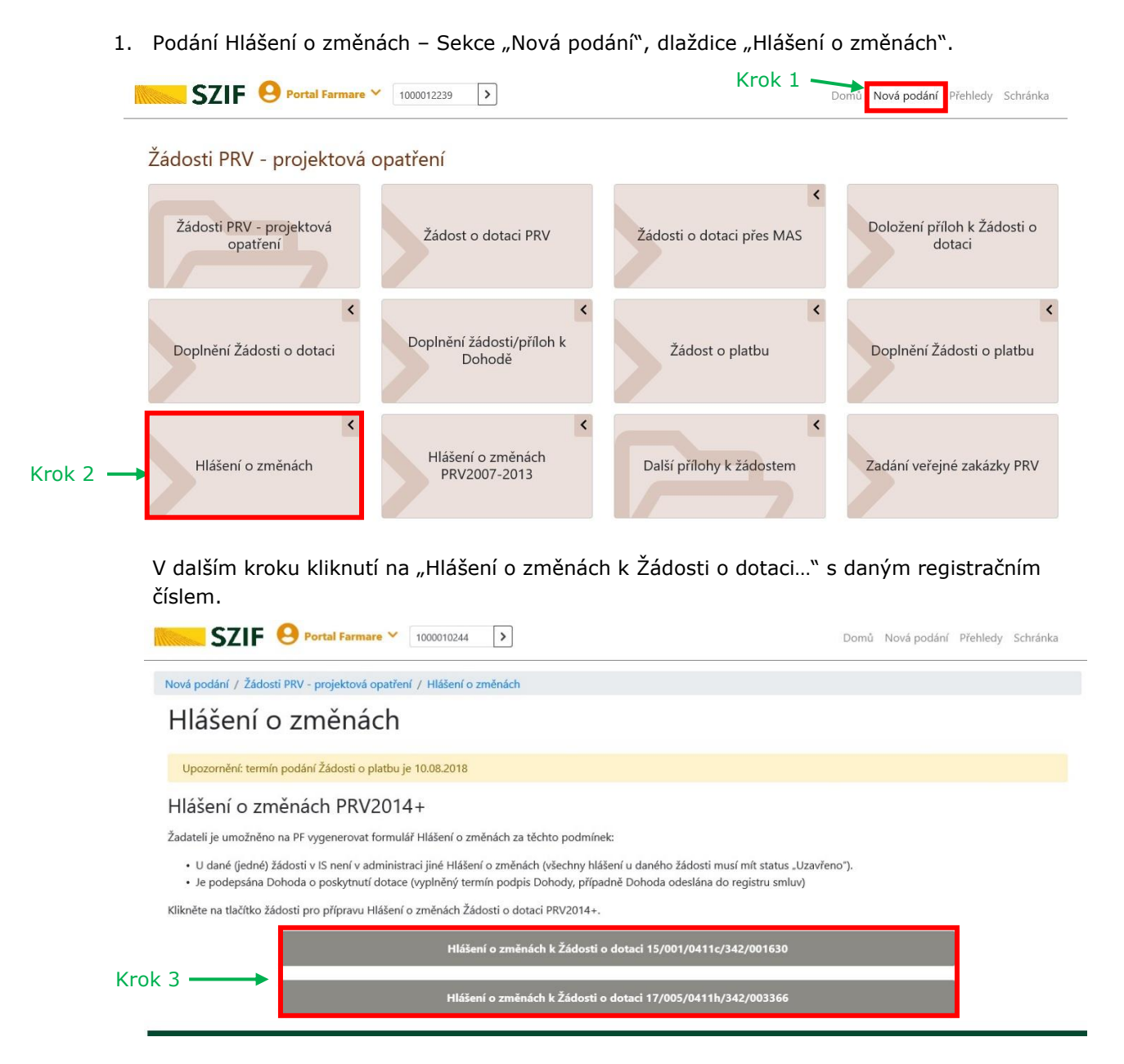

## Programu rozvoje venkova (2014 - 2020)

- - IČ: 48133981 DIČ: CZ48133981

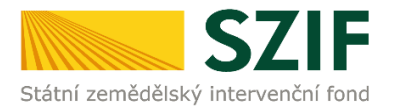

## 2. Následuje "Pokračovat v podání"

|         | SZIF O Portal Farmare Y 1000010                          | 244 >                                                                                                    | Domů                   | Nová podání | Přehledy                     | Schránka |
|---------|----------------------------------------------------------|----------------------------------------------------------------------------------------------------|------------------------|-------------|------------------------------|----------|
| Nová po | dání / Žádosti PRV - projektová opatření / Hláše         | ení o změnách                                                                                                    |                        |             |                              |          |
| Hlá     | išení o změnách                                          |                                                                                                    |                        |             |                              |          |
| Stav    | zpracování                                               |                                                                                                    |                        |             |                              |          |
|         |                                                          | 100%                                                                                                    |                        |             |                              |          |
| Infor   | mace o průběhu                                           |                                                                                                    |                        |             |                              |          |
| Etap    | a: ALL (16 sec) [20.200.106.133.515,2693080-20.20        | 0.106.133.531,0000000]                                                                                                    |                        |             |                              |          |
|         |                                                          | ✓ Více zpráv                                                                                                    |                        |             |                              |          |
| Тур     | Název                                                    | Doplňující údaje                                                                                                    | Status                 |             | Datum                        | Akce     |
| PRV     | Žádost o dotaci PRV 14-20, 5.kolo - Hlášení o<br>změnách | k žádosti 17/005/0411h/342/003366<br>4.1.1 h) projekty nad 5 000 000,- Kč do 75 000 000,- Kč; Skot -<br>kolo 005<br>STAVEBNÍ ÚPRAVY STÁJE NA VBS 236 U.M. | Připraveno k<br>podání | 04          | <b>5.01.2020</b><br>14:35:13 | ۹        |
|         |                                                          |                                                                                                    |                        |             |                              |          |
| < Zp    | ět                                                       |                                                                                                    |                        | Pol         | kračovat v                   | podání > |

3. Stažení formuláře Hlášení o změnách do PC pomocí kliknutí na pdf Žádosti o dotaci.

| Nová podání / Zádosti PR   | V - projektová opatření / Hlášení o změnách / P  | Přílohy žádosti            |                         |                     |                                   |
|----------------------------|--------------------------------------------------|----------------------------|-------------------------|---------------------|-----------------------------------|
| Přílohy                    |                                                  |                            |                         | Di Pod              | robné postupy PR                  |
| Žádost o dotaci P          | RV 14-20, 3.kolo - Hlášení o změi                | nách                       |                         | Status              |                                   |
| Vytvořeno                  | Změněno                                          |                            |                         | Připravano k pod    | 4mi                               |
| <b>06.01.2020</b> 09:43:06 | <b>06.01.2020</b> 09:43:26                       |                            |                         | ripraveno k pod     | ann                               |
| Operace/záměr              |                                                  |                            |                         |                     |                                   |
| 4.1.1 h) projekty nad 5    | 000 000,- Kč do 75 000 000,- Kč; Skot - kolo 003 |                            |                         |                     |                                   |
| Název projektu             |                                                  |                            |                         |                     |                                   |
| Investice do chovu sko     | tu 3                                             |                            |                         |                     |                                   |
| Kolo K žádosti             |                                                  |                            |                         |                     |                                   |
| 3 16/003/0411              | h/120/001946                                     |                            |                         |                     |                                   |
| Žádost                     |                                                  |                            |                         |                     |                                   |
| Žádost o dot               | aci PRV 14-20, 3.kolo                            | <b>06.01.2020</b> 09:43:24 |                         | vložte soubor       | Nahrát soubor                     |
| Přílohy                    |                                                  |                            |                         |                     |                                   |
|                            |                                                  |                            | <b>Q</b> V <sub>3</sub> | /hledat typ přílohy |                                   |
| ✓ Další přílohy            |                                                  |                            |                         |                     |                                   |
|                            |                                                  |                            |                         |                     |                                   |
| Další přílohy              |                                                  |                            |                         |                     |                                   |
| Další přílohy              |                                                  |                            | B -Maha                 | Rating ( and a lat  | <ul> <li>Mahada anukan</li> </ul> |
| Další přílohy              |                                                  |                            | 🖥 příloha v             | listinné podobě     | 1. Nahrát soubor                  |

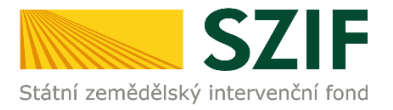

- 4. Provedení všech změn do staženého Hlášení. Hlášení, do kterého jsou změny prováděny musí mít na první straně v levém horním rohu vyplněné registrační číslo a název strany musí být "Hlášení o změnách č. x v rámci PRV 2014 – 2020". V případě, že jsou zasílány pouze změněné přílohy, tak se vyplní jen úvodní strana Hlášení.
- 5. V dalším kroku se nahraje vyplněné Hlášení o změnách (z PC) prostřednictvím tlačítka "Nahrát soubor" a následuje uložení (tlačítko "uložit"). POZOR, pokud příjemce podává v pořadí už druhé a další hlášení, je důležité, aby bylo toto hlášení aktuální. Tzn. při podání prvního hlášení, se nahraje Hlášení o změnách č. 1, do druhého hlášení se nahraje Hlášení o změnách č. 2 atd.

| SZIF 😌 Portal Farmare Y                                                                                                    |                            | Domů Nová podání Přehledy Schránka            |
|----------------------------------------------------------------------------------------------------|----------------------------|-----------------------------------------------|
| Přílohy                                                                                                    |                            | 階 Podrobné postupy PRV                        |
| Žádost o dotaci PRV 14-20, 3.kolo - Hlášení o změnách           Vytvořeno         Změněno           06.01.2020 09:43:26         06.01.2020 09:43:26 |                            | Status<br>Připraveno k podání                 |
| Operace/záměr<br>4.1.1 h) projekty nad 5 000 000 Kč do 75 000 000 Kč: Skot - kolo 003                                                               |                            |                                               |
| Název projektu                                                                                                    |                            |                                               |
| Investice do chovu skotu 3                                                                                                    |                            |                                               |
| Kolo         K žádosti           3         16/003/0411h/120/001946                                                                                  |                            |                                               |
| Žádost                                                                                                    |                            |                                               |
| Žádost o dotaci PRV 14-20, 3.kolo                                                                                                    | <b>06.01.2020</b> 09:43:24 | vložte soubor Nahrát soubor 🗲 Krok 1          |
| Přílohy                                                                                                    |                            | Q Vyhledat typ přílohy                        |
| ✔ Další přílohy                                                                                                    |                            |                                               |
| Další přílohy                                                                                                    |                            | 🛱 příloha v listinné podobě 🛛 📩 Nahrát soubor |
| < zpět                                                                                                    |                            | 🗸 Pokračovat v podání 🖬 uložit 🥌 Krok 2       |

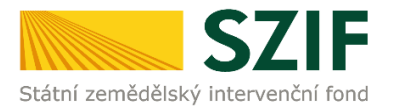

6. Pokud bude chtít příjemce přiložit přílohu, má možnost nahrát přílohu v elektronické podobě (pomocí "Nahrát soubor"), případně doložit v listinné podobě (pomocí "příloha v listinné podobě"). V dalším kroku příjemce přílohu pojmenuje a uloží pomocí tlačítka.

| SZIF 😐                     | Portal Farmare 🗡                        | >         |                            |         | Domů Nová podán                    | ní Přehledy Schránka |        |
|----------------------------|-----------------------------------------|-----------|----------------------------|---------|------------------------------------|----------------------|--------|
| Přílohy                    |                                         |           |                            |         | B Po                               | odrobné postupy PRV  |        |
| s názvem: H_100001223      | 9_20200106_094306.pdf                   |           |                            |         |                                    |                      |        |
| Soubor načten, provádějí   | se kontroly                             |           |                            |         |                                    |                      |        |
| Žádost o dotaci PR         | V 14-20, 3.kolo - Hlášení               | o změnách |                            |         |                                    |                      |        |
| Vytvořeno                  | Změněno                                 |           |                            |         | Status                             |                      |        |
| <b>06.01.2020</b> 09:43:06 | 06.01.2020 10:37:18                     |           |                            |         | Připraveno k podání                |                      |        |
| Operace/zámér              |                                         |           |                            |         |                                    |                      |        |
| 4.1.1 h) projekty nad 5 00 | 0 000,- Kč do 75 000 000,- Kč; Skot - k | olo 003   |                            |         |                                    |                      |        |
| Název projektu             |                                         |           |                            |         |                                    |                      |        |
| Investice do chovu skotu   | 3                                       |           |                            |         |                                    |                      |        |
| Kolo K žádosti             |                                         |           |                            |         |                                    |                      |        |
| 3 16/003/0411h/1           | 120/001946                              |           |                            |         |                                    |                      |        |
| Žádost                     |                                         |           |                            |         |                                    |                      |        |
| Žádost o dotac             | i PRV 14-20, 3.kolo                     |           | <b>06.01.2020</b> 11:13:42 |         | vložte soubor                      | Nahrát soubor        |        |
| Přílohv                    |                                         |           |                            | -       |                                    |                      |        |
| , mony                     |                                         |           |                            | Q Vyh   | ledat typ přílohy                  |                      |        |
| ✓ Další přílohy            |                                         |           |                            |         |                                    |                      |        |
| Další příloby              |                                         |           |                            |         |                                    |                      |        |
| Daisi pillony              | Krok 2                                  |           |                            | 🔓 přílo | oha v listinné podobě 🛽 🛓          | Nahrát soubor        | - Krok |
|                            | KIOK 2                                  |           |                            |         |                                    |                      |        |
| Tabuli                     | ka                                      |           |                            |         |                                    | 26KB                 |        |
| Popis                      | (max 64 znaků): Název přílohy           |           | ×                          |         |                                    |                      |        |
|                            |                                         |           |                            |         |                                    |                      |        |
| _                          |                                         |           |                            |         |                                    |                      | 14 ma  |
| < Zpět                     |                                         |           |                            |         | <ul> <li>Pokračovat v p</li> </ul> | odání 🛛 🖬 uložit <   | — Kro  |

7. Po nahrání Hlášení o změnách, popř. příloh a jejich uložení, následuje krok "Pokračovat v podání".

| Prilony                                                                                                    |                                                                                                    |                                                                |                            |      | B                                                              | Podrobné postupy i                                                                                                    |
|----------------------------------------------------------------------------------------------------|----------------------------------------------------------------------------------------------------|----------------------------------------------------------------|----------------------------|------|----------------------------------------------------------------|----------------------------------------------------------------------------------------------------|
| s názvem: H_100001223                                                                                                    | 9_20200106_09430                                                                                             | s.pdf                                                          |                            |      |                                                                |                                                                                                    |
| Soubor načten, provádějí                                                                                                   | se kontroly                                                                                                  |                                                                |                            |      |                                                                |                                                                                                    |
| ádost o dotaci PR                                                                                                    | V 14-20, 3.ko                                                                                                | lo - Hlášení o změnách                                         |                            |      |                                                                |                                                                                                    |
| ytvořeno                                                                                                    | Změněno                                                                                                    |                                                                |                            |      | Status                                                         |                                                                                                    |
| 06.01.2020 09:43:06                                                                                                    | 06.01.202                                                                                                    | 0 10:37:18                                                     |                            |      | Připraveno k podán                                             | ŕ                                                                                                    |
| perace/zämér                                                                                                    |                                                                                                    |                                                                |                            |      |                                                                |                                                                                                    |
| 4.1.1 h) projekty nad 5 00                                                                                                 | 00 000,- Kč do 75 00                                                                                         | 0 000,- Kč; Skot - kolo 003                                    |                            |      |                                                                |                                                                                                    |
| lázev projektu                                                                                                    |                                                                                                    |                                                                |                            |      |                                                                |                                                                                                    |
| Investice do chovu skotu                                                                                                   | 3                                                                                                    |                                                                |                            |      |                                                                |                                                                                                    |
| olo K žádosti                                                                                                    |                                                                                                    |                                                                |                            |      |                                                                |                                                                                                    |
| 3 16/003/0411b/                                                                                                    |                                                                                                    |                                                                |                            |      |                                                                |                                                                                                    |
| Žádost                                                                                                    | i PRV 14-20-3 kolo                                                                                           |                                                                | 06.01.2020 11:13:42        |      | vlože snuhor.                                                  | Nabrát soubo                                                                                                    |
| Žádost<br>Žádost o dotac<br>řílohy                                                                                         | i PRV 14-20, 3.kolo                                                                                          |                                                                | <b>06.01.2020</b> 11:13:42 | 0    | vłożte soubor                                                  | Nəhrát soubo                                                                                                    |
| Žádost<br>Žádost v žádost o dotac<br>Přílohy                                                                               | i PRV 14-20. 3.kolo                                                                                          |                                                                | <b>06.01.2020</b> 11:13:42 | Q vy | vložte soubor                                                  | Nəhrát soubor                                                                                                    |
| Žádost<br>Žádost<br>čílohy<br>V Další přílohy                                                                              | 120/001946                                                                                                   |                                                                | <b>06.01.2020</b> 11:13:42 | Q Vy | vložie soubor                                                  | Nahrát soubor                                                                                                    |
| Žádost<br>Žádost<br>řílohy<br>V Další přílohy<br>Další přílohy                                                             | i PRV 14-20, 3.kolo                                                                                          |                                                                | <b>96.01.2020</b> 11:13:42 | Q Vy | vložite soubor<br>Niedat typ přílohy<br>Roha v listinné podobě | Nahrát soubor                                                                                                    |
| Žádost<br>Žádost o dotac<br>'řílohy<br>V Další přílohy<br>Další přílohy                                                    | i PRV 14-20, 3.kolo                                                                                          | é                                                              | <b>96.01.2020</b> 11:13:42 | Q Vy | vložte soubor<br>Nedat typ přílohy<br>Roha v listinné podobě   | Nahrát soubor<br>1. Nahrát soubor<br>06.01.2020                                                                                                    |
| Žádost<br>Žádost o dotac<br>řřílohy<br>V Další přílohy<br>Další přílohy<br>Pape                                            | i PRV 14-20, 3.koło<br>pha v listinnė podob<br>(max 64 znaků):                                               | é<br>Nikare přílotty v listenné podobě                         | <b>96.01.2020</b> 11:13:42 | Q Vy | vlože soubor<br>Nědat typ příbihy<br>Roha v listinné podobě 2  | Nahrát soubor<br><b>2.</b> Nahrát soubor<br><b>10</b> .001.2020<br>11.0200<br>11.0200<br>11.0200<br>11.0200                                                                                                    |
| Žádost<br>Žádost o dotec<br>Vilohy<br>V Další přílohy<br>Další přílohy<br>Další přílohy<br>Další přílohy<br>Další přílohy  | i PRV 14-20, 3.kolo<br>i PRV 14-20, 3.kolo<br>oha v listinné podob<br>(max 64 znaků):<br>hulka, 157830721477 | ě<br>Nazec příložy v lativně podobě<br>Nadoz                   | <b>96.01.2020</b> 11:13.42 | Q Vy | vložit soubot<br>Niedat typ příložby<br>Roha v Estimeř podobě  | Nehrát soubor<br>2. Nahrát soubor<br>66.91.2020<br>11.35.66<br>11.35<br>06.91.2020                                                                                                    |
| Žádost<br>Žádost o dotac<br>řílohy<br>V Další přílohy<br>Další přílohy<br>0 přílohy<br>0 přílohy<br>0 přílohy<br>0 přílohy | 220001946<br>i PKV 14-20, 3 kolo<br>oha v listinné podož<br>mac 64 znaků):<br>udka, 157830721477             | ě<br>Nazev příložy v lativně podobě<br>Všaloz<br>Nazev příložy | <b>96.01.2020</b> 11:13.42 | Q vy | vložit soubot<br>Niedat typ příložity<br>Roha v Estimé podobě  | Nahrát soubor<br>2: Nahrát soubor<br>1129-06<br>1129-06<br>1129-0 |

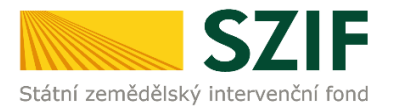

8. Souhrn Hlášení o změnách – zaškrtnutí "Souhlasím s obsahem podání" a ve druhém kroku kliknutí na tlačítko "Podat".

| SZIF Ortal Farmare 1000012239                                                                                         | Domů Nová podání Přehledy Schránka  |
|----------------------------------------------------------------------------------------------------|-------------------------------------|
| Přílohy                                                                                                    | 🖺 Podrobné postupy PRV              |
| s názvem: H_1000012239_20200106_094306.pdf                                                                            |                                     |
| Soubor načten, provádějí se kontroly                                                                                  |                                     |
| Žádost o dotaci PRV 14-20, 3.kolo - Hlášení o změnách<br>/ytvořeno změněno<br>06.01.2020 09:43:06 06.01.2020 11:40:26 | Status<br>Připraveno k podání       |
| )perace/záměr                                                                                                    |                                     |
| 4.1.1 nj projekty nad 5 000 000,- Kć do 75 000 000,- Kć; Skot - kolo 003                                              |                                     |
| Investice do chovu skotu 3                                                                                            |                                     |
| 3         16/003/0411h/120/001946           Žádost         Žádost o dotací PRV 14-20, 3.koło                          | <b>06.01.2020</b> 11:13:42          |
| Přílohy                                                                                                    | Q Vyhledat typ přílohy              |
| ✓ Další přílohy                                                                                                    |                                     |
| Další přílohy                                                                                                    |                                     |
| Popis (max 64 znaků): Název přílohy v listinné podobě                                                                 | 1136                                |
| Tabuika_1578307214779.xlsx Popis (max 64 znaků): Název přílohy                                                        | 2568                                |
| < Zpět                                                                                                    | * Souhlasim s obsahem podání. 🖉 🔶 K |

9. Hlášení o změnách bylo úspěšně odesláno.

|       | SZIF 😣 Portal Farmare 🗡                                  | >                                                                                                    | Domů                             | Nová podání                    | Přehledy                     | Schránka |
|-------|----------------------------------------------------------|----------------------------------------------------------------------------------------------------|----------------------------------|--------------------------------|------------------------------|----------|
| ۶říl  | ohy                                                      |                                                                                                    |                                  |                                |                              |          |
| tav z | zpracování                                               |                                                                                                    |                                  |                                |                              |          |
|       |                                                          | 100%                                                                                                    |                                  |                                |                              |          |
| ofor  | mace o průběhu                                           |                                                                                                    |                                  |                                |                              |          |
| non   | nace o probeno                                           |                                                                                                    |                                  |                                |                              |          |
| Žádo  | st byla úspěšně založena                                 |                                                                                                    |                                  |                                |                              |          |
|       |                                                          | Ƴ Více zpráv                                                                                                    |                                  |                                |                              |          |
| Тур   | Název                                                    | Doplňující údaje                                                                                                    | Status                           |                                | Datum                        | Akce     |
| PRV   | Žádost o dotaci PRV 14-20, 3.kolo - Hlášení<br>o změnách | k žádosti 16/003/0411h/120/001946<br>4.1.1 h) projekty nad 5 000 000,- Kč do 75 000 000,- Kč; Skot<br>- kolo 003<br>Investice do chovu skotu 3 | Číslo jednací:<br>SZIF/2020/0000 | 0                              | <b>6.01.2020</b><br>13:21:47 | ۹        |
|       | -                                                        |                                                                                                    |                                  |                                |                              |          |
| < Zpè | it                                                       |                                                                                                    |                                  | <ul> <li>Pokračovat</li> </ul> | na odesla                    | ná podán |
|       |                                                          |                                                                                                    |                                  |                                |                              |          |